# FRWY-LS1046AGSG

# Layerscape FRWY-LS1046A Board Getting Started Guide

Supports FRWY-LS1046A Board Revision B

Rev. 0 — 26 April 2019

User's Guide

# **1** Introduction

The Layerscape<sup>®</sup> LS1046A Freeway (FRWY-LS1046A) board is a highperformance development platform that supports the QorlQ<sup>®</sup> LS1046A architecture processor capable of supporting more than 32000 CoreMark<sup>®</sup> performance. This document describes different board components and explains how to set up and boot the board.

The FRWY-LS1046A functions with an integrated development environment (IDE), such as CodeWarrior Development Studio. For instructions on how to work with the CodeWarrior Development Studio IDE, see CodeWarrior Development Studio for QorIQ LS series - ARM V8 ISA, Targeting Manual.

# 2 Related documentation

The table below lists and explains the additional documents and resources that you can refer to for more information on the FRWY-LS1046A. Some of the documents listed below may be available only under a non-disclosure agreement (NDA). To request access to these documents, contact your local field applications engineer (FAE) or sales representative.

### Contents

| 1 Introduction                           | 1  |
|------------------------------------------|----|
| 2 Related documentation                  | 1  |
| 3 Hardware kit contents                  | 2  |
| 4 Chassis and board pictures             | 3  |
| 5 Reset button                           | 6  |
| 6 Connectors                             | 7  |
| 7 Jumpers                                | 8  |
| 8 DIP switch                             | 8  |
| 9 LEDs                                   | 9  |
| 10 Getting started with FRWY-<br>LS1046A | 10 |
| 11 Troubleshooting                       | 13 |
| 12 Revision history                      | 13 |
|                                          |    |

| Document                                              | Description                                                                                                    | Link / how to access                  |  |  |
|-------------------------------------------------------|----------------------------------------------------------------------------------------------------|---------------------------------------|--|--|
| Layerscape FRWY-<br>LS1046A Board Reference<br>Manual | Provides a detailed description of the FRWY-LS1046A board                                                                                                    | FRWY-LS1046ARM.pdf                    |  |  |
| Layerscape FRWY-<br>LS1046A Board Errata              | Describes known errata and workarounds for the FRWY-LS1046A board                                                                                                    | Contact FAE / sales<br>representative |  |  |
| QorIQ LS1046A Product<br>Brief                        | Provides a brief overview of the LS1046A processor                                                                                                    | LS1046APB.pdf                         |  |  |
| QorlQ LS1046A Data Sheet                              | Provides information about LS1046A electrical characteristics, hardware design considerations, and ordering information                                                                 | LS1046A.pdf                           |  |  |
| QorlQ LS1046A Reference<br>Manual                     | Provides a detailed description about the QorIQ LS1046A multicore processor and its features, such as memory map, serial interfaces, power supply, chip features, and clock information | LS1046ARM.pdf                         |  |  |
| QorIQ LS1046A Chip Errata                             | Lists the details of all known silicon errata for the LS1046A                                                                                                    | Contact FAE / sales<br>representative |  |  |

### Table 1. Related documentation

Table continues on the next page ...

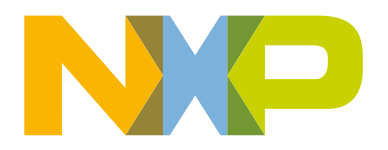

| Document                                                                                   | Description                                                                                                    | Link / how to access  |
|--------------------------------------------------------------------------------------------|----------------------------------------------------------------------------------------------------|-----------------------|
| QorlQ LS1046A Design<br>Checklist (AN5252)                                                 | This document provides recommendations for new designs<br>based on the LS1046A. This document can also be used to<br>debug newly designed systems by highlighting those aspects of<br>a design that merit special attention during initial system startup. | AN5252.pdf            |
| Layerscape FRWY-<br>LS1046A BSP User Guide                                                 | This document describes how to work with FRWY-LS1046A board support package (BSP) to be used with FRWY-LS1046A board.                                                                                                    | FRWY-LS1046ABSPUG.pdf |
| CodeWarrior Development<br>Studio for QorIQ LS series -<br>ARM V8 ISA, Targeting<br>Manual | This manual explains how to use the CodeWarrior Development<br>Studio for QorIQ LS series - ARM V8 ISA product.                                                                                                    | CWARMv8TM.pdf         |
| CodeWarrior TAP Probe<br>User Guide                                                        | Provides details of CodeWarrior <sup>®</sup> TAP, which enables target system debugging through a standard debug port (usually JTAG) while connected to a developer workstation through Ethernet or USB                                                    | CWTAPUG.pdf           |

### Table 1. Related documentation (continued)

### 3 Hardware kit contents

The FRWY-LS1046A board is available for purchase in two kits:

- FRWY-LS1046A-PA
- FRWY-LS1046A-AC

The table below lists the items included in each of the above kits.

#### Table 2. Hardware kit contents

| FRWY-LS1046A-PA                     | FRWY-LS1046A-AC                               | Description                                                                                  |
|-------------------------------------|-----------------------------------------------|----------------------------------------------------------------------------------------------|
| FRWY-LS1046A hardware assembly      | FRWY-LS1046A hardware assembly with enclosure |                                                                                              |
| Universal AC input adapter          | Universal AC input adapter                    | To convert the AC adapter plug to any type of standard plug                                  |
| 12 V, 5 A DC power adapter          | 12 V, 5 A DC power adapter                    | An external 12 V power adapter to power the board                                            |
| USB Type A to micro-B cable         | USB Type A to micro-B cable                   | To make a console connection from<br>UART1 (Micro USB) port on chassis<br>front panel        |
| Programmed 32 GB TF (micro-SD) card | Programmed 32 GB TF (micro-SD) card           | To boot the board as an alternative option                                                   |
| Quick reference card                | Quick reference card                          | A color printed card that provides quick<br>link to the FRWY-LS1046A product<br>summary page |
| Shunt jumpers (5)                   | Shunt jumpers (10)                            |                                                                                              |
|                                     | Antennas (2)                                  |                                                                                              |

### 4 Chassis and board pictures

The figure below shows the front panel of the FRWY-LS1046A chassis.

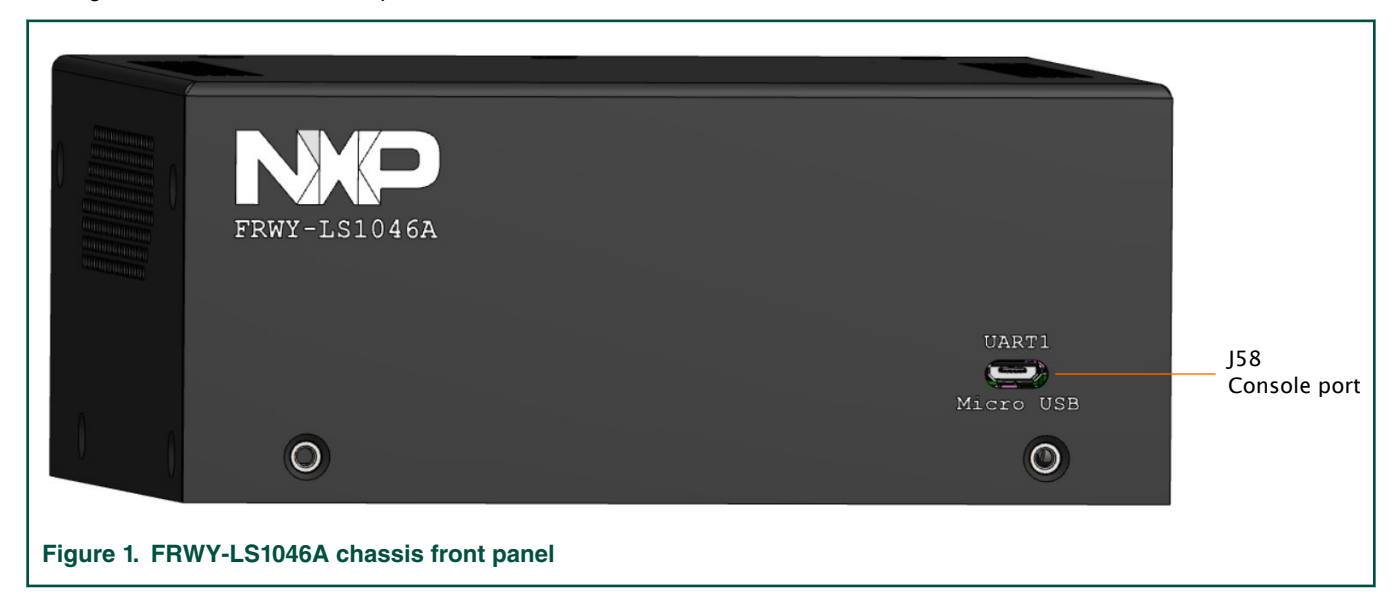

The figure below shows the back panel of the FRWY-LS1046A chassis.

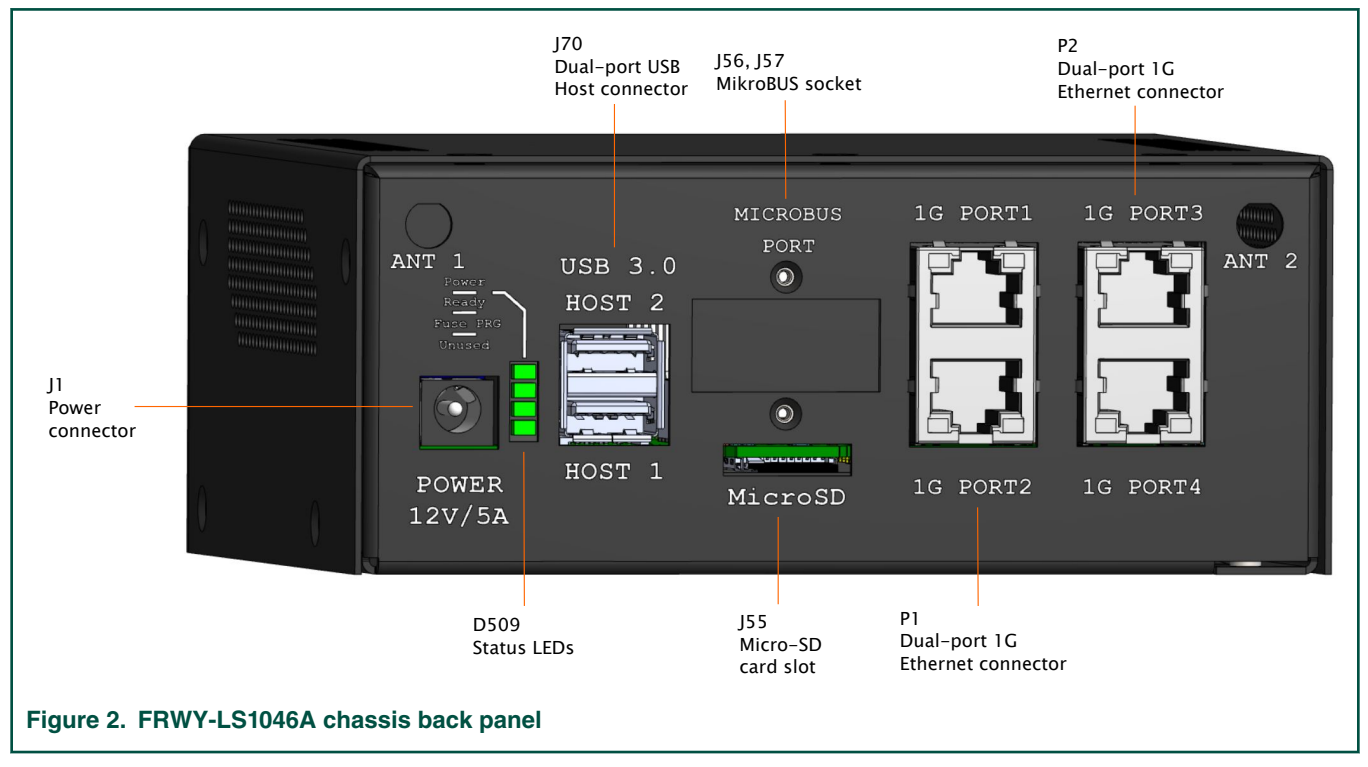

The figure below shows the top-side view of the board, with all major connectors highlighted.

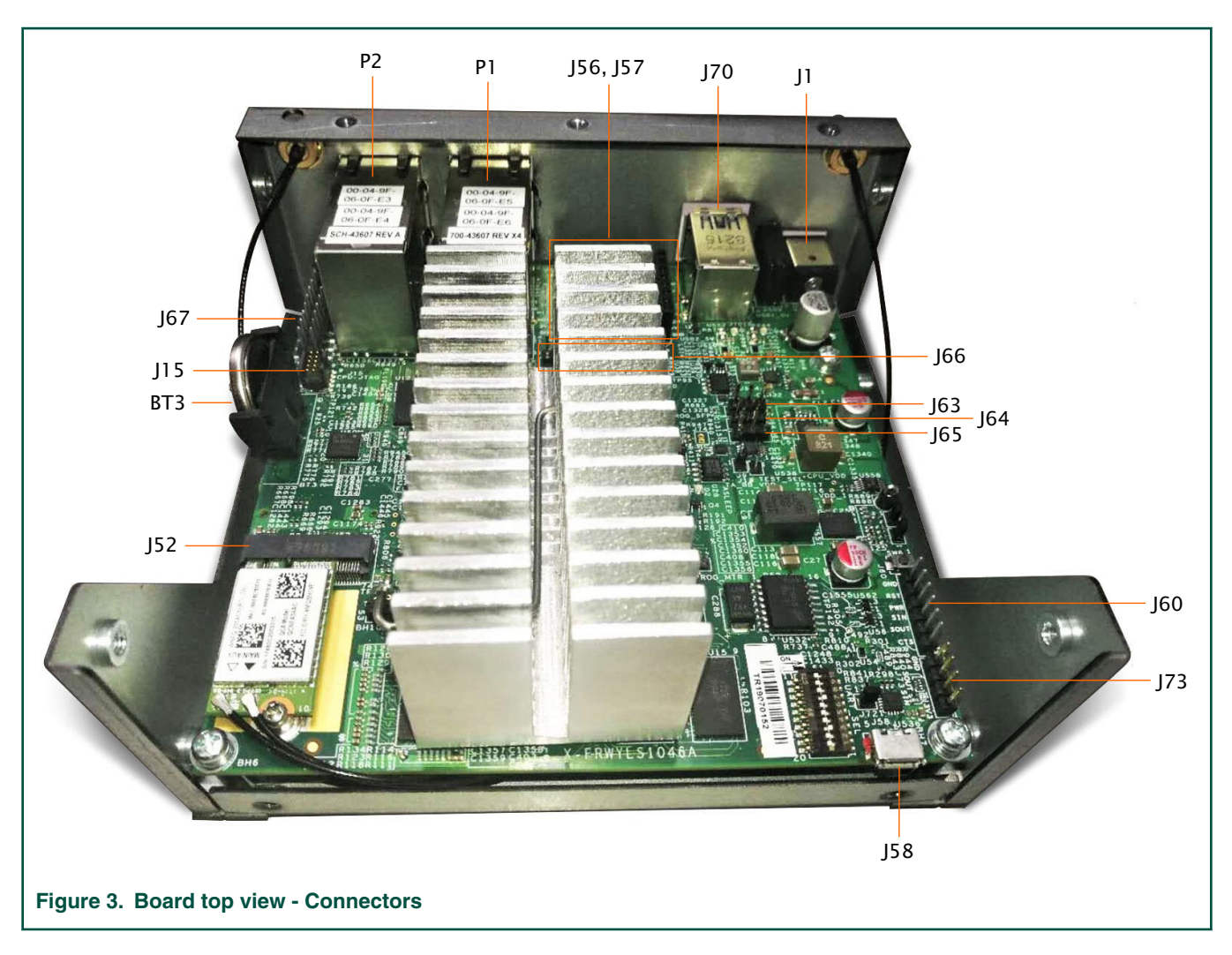

NOTE

The Wi-Fi card (WNFQ-255ACN(BT)) shown in the above figure is only available in the FRWY-LS1046A-AC kit. It is not included in the FRWY-LS1046A-PA kit.

The figure below shows important jumpers, DIP switch, and LEDs present on board top view.

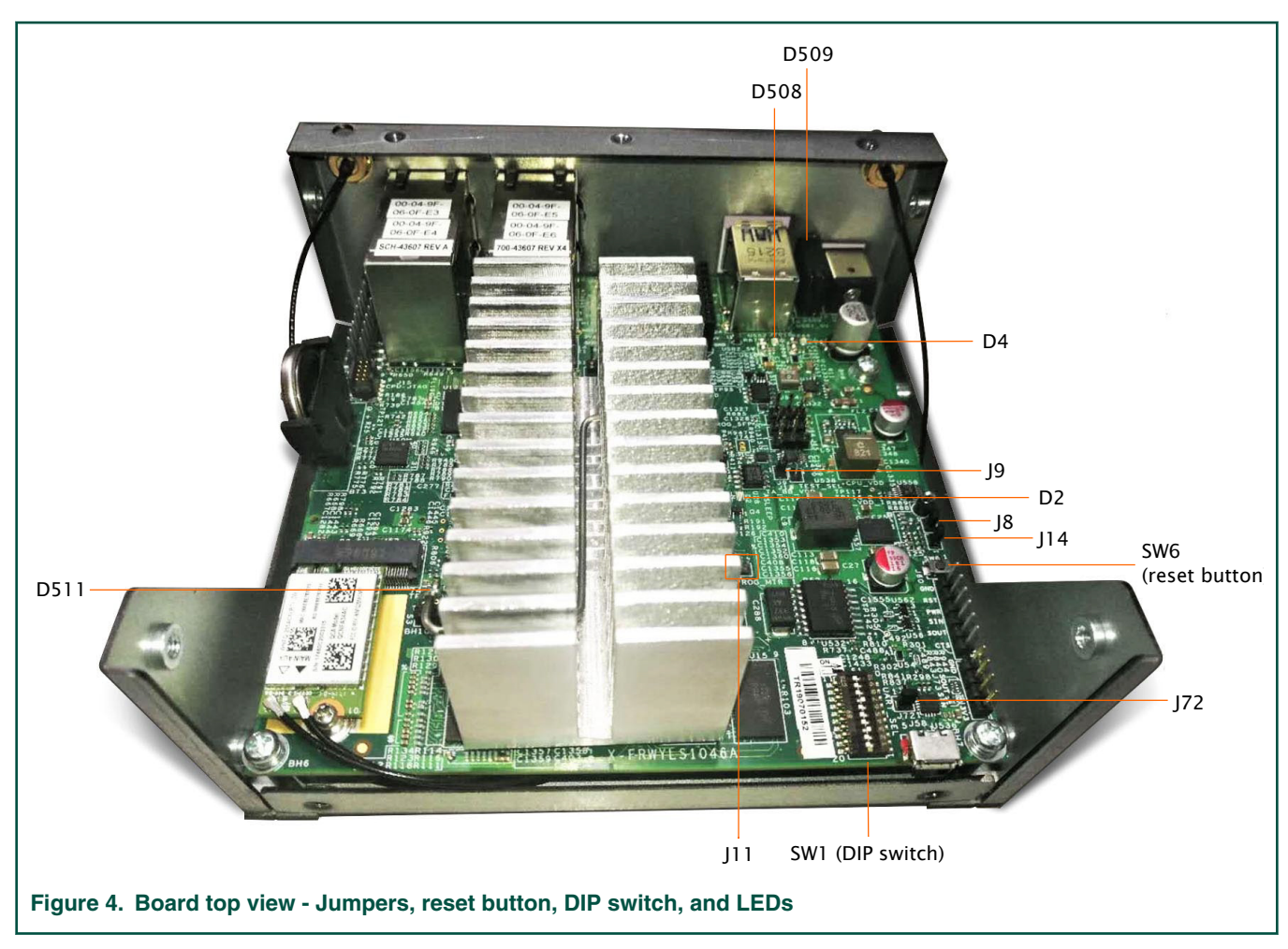

The figure below shows the bottom-side view of the board, with two connectors and one LED highlighted.

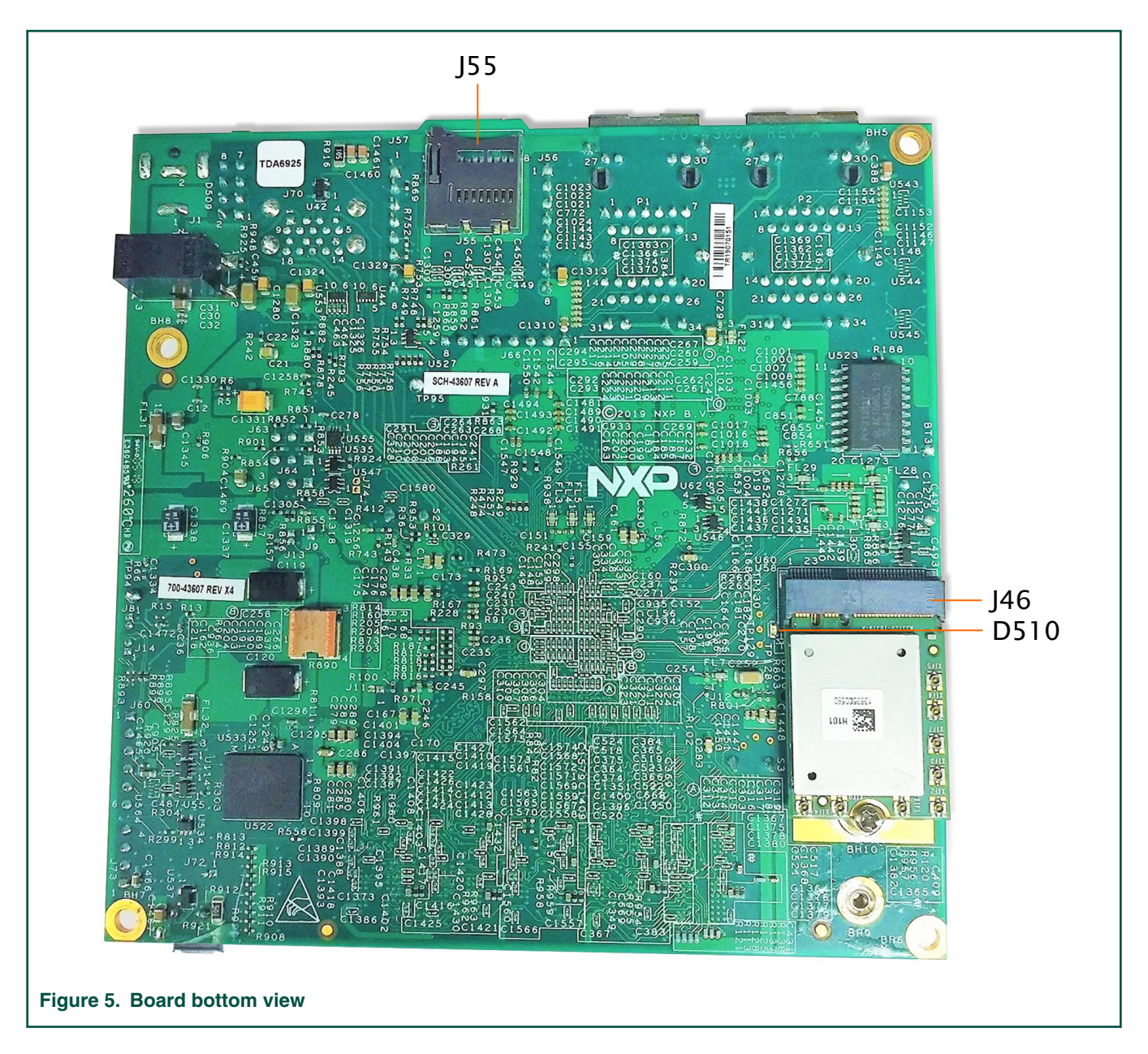

### 5 Reset button

The FRWY-LS1046A has a reset button for manually triggering a system reset. The reset button is highlighted in Figure 4. on page 5. The table below describes the reset button.

### Table 3. Reset button

| Part identifier | Switch type | Location                                                                     | Description                                             |
|-----------------|-------------|------------------------------------------------------------------------------|---------------------------------------------------------|
| SW6             | Push button | On top side of PCB next to<br>UART2/UART4 header (not<br>visible on chassis) | When pressed, resets the board and attached peripherals |

#### NOTE

The board does not have a power ON/OFF switch. It is powered ON automatically when connected to external power supply.

# **6** Connectors

Connectors are onboard devices that allow to connect external devices to the board. Figure 3. on page 4 and Figure 5. on page 6 show FRWY-LS1046A connectors. The table below describes the connectors.

| Part<br>identifier | Connector type                  | Description                                               | Typical connection                                                                                               |
|--------------------|---------------------------------|-----------------------------------------------------------|----------------------------------------------------------------------------------------------------|
| втз                | 3-pin battery holder            | RTC battery                                               | Connects to 3 V standby CR2032<br>lithium coin cell battery                                                      |
| J1                 | DC power jack                   | Power connector (available on chassis back panel)         | Connects to 12 V, 5 A power adapter. It is available on the chassis back panel.                                  |
| J58                | USB 2.0 micro-B<br>connector    | Console port (port for connection with host computer)     | Connects to USB Type A to micro-B cable to connect to host computer. It is available on the chassis front panel. |
| J70                | USB 3.0 Type A connector<br>(2) | Dual-port (stacked) USB Type A connector (Host mode only) | Connects to USB 2.0 / USB 3.0 -<br>compatible device. It is available on the<br>chassis back panel.              |
| J55                | Micro-SDHC connector            | Micro-SD card slot                                        | Supports a micro-SD card                                                                                         |
| P1                 | RJ45 connector (2)              | Dual-port (stacked) 1 Gbit Ethernet connector             | Two 1 Gbit Ethernet ports from TSN<br>switch. It is available on the chassis<br>back panel.                      |
| P2                 | RJ45 connector (2)              | Dual-port (stacked) 1 Gbit Ethernet connector             | Two 1 Gbit Ethernet ports from TSN switch. It is available on the chassis back panel.                            |
| J46 <sup>1</sup>   | M.2 PCIe connector              | PCIe x1 M.2 Key-E slot 1                                  | Supports a Wi-Fi capable Key-E<br>1630/2230 module                                                               |
| J52                | M.2 PCIe connector              | PCIe x1 M.2 Key-E slot 2                                  | Supports a Wi-Fi capable Key-E<br>1630/2230 module                                                               |
| J56, J57           | 1×8 female header (2)           | MikroBUS socket                                           | Allow connection to a click board plugged-in into mikroBUS socket                                                |
| J15                | 2x5 connector                   | Arm JTAG header                                           | Connects to CodeWarrior TAP using a 10-pin cable                                                                 |
| J73                | 1x4 connector                   | UART1 header                                              | UART1 expansion header for remote access                                                                         |
| J60                | 1x6 connector                   | UART2/UART4 header                                        | UART2/UART4 expansion header for remote access                                                                   |
| J66                | 1×8 connector                   | SPI header                                                | SPI expansion header for remote access                                                                           |
| J65                | 1x3 connector                   | I2C1 header                                               | I2C1 expansion header for remote access                                                                          |
| J64                | 1x3 connector                   | I2C3 header                                               | I2C3 expansion header for remote access                                                                          |

#### Table 4. FRWY-LS1046A connectors

Table continues on the next page...

| Part<br>identifier | Connector type | Description | Typical connection                      |
|--------------------|----------------|-------------|-----------------------------------------|
| J63                | 1x3 connector  | I2C4 header | I2C4 expansion header for remote access |
| J67                | 2x10 connector | GPIO header | GPIO expansion header for remote access |

Table 4. FRWY-LS1046A connectors (continued)

1. It is placed on the bottom side of the PCB.

# 7 Jumpers

Jumpers (or shorting headers) are small connectors that allow to choose from two or more options available. Jumpers are usually installed during board assembly and do not require any changes. In the FRWY-LS1046A, all jumpers are 2-pin connectors with two settings: open and shorted. Figure 4. on page 5 highlights the FRWY-LS1046A jumpers available for use. The table below describes the jumpers.

### Table 5. FRWY-LS1046A jumpers

| Part<br>identifier | Jumper type   | Description                                    | Jumper settings                                                                                                    |
|--------------------|---------------|------------------------------------------------|----------------------------------------------------------------------------------------------------|
| J72                | 1x2 connector | UART selection header                          | <ul> <li>Open: UART1 port is accessed remotely through a 1x4 header (J73)</li> <li>Shorted: USB 2.0 micro-B connector (J58) is connected to UART1 port through a USB-to-UART bridge (default setting)</li> </ul> |
| J8                 | 1x2 connector | VDD voltage selection header                   | <ul> <li>Open: VDD = 0.9 V</li> <li>Shorted: VDD = 1 V (default setting)</li> </ul>                                                                                                    |
| J14                | 1x2 connector | Reset mode selection header                    | <ul> <li>Open: RESET_REQ_B pin of the processor is disconnected</li> <li>Shorted: RESET_REQ_B pin triggers system reset when asserted (default setting)</li> </ul>                                               |
| J11                | 1x2 connector | PROG_MTR voltage control header (NXP use only) | <ul> <li>Open: PROG_MTR pin of the processor is powered off (default setting)</li> <li>Shorted: PROG_MTR pin is powered by OVDD (1.8 V)</li> </ul>                                                               |
| J9                 | 1x2 connector | TA_BB_VDD voltage control header               | <ul> <li>Open: TA_BB_VDD pin of the processor is powered off</li> <li>Shorted: TA_BB_VDD pin is powered by VDD (1/0.9 V) (default setting)</li> </ul>                                                            |

### 8 DIP switch

The FRWY-LS1046A has a 10-pin dual inline package (DIP) switch, SW1, which helps to perform some most common board configuration tasks. For SW1:

- "ON" setting corresponds to 1
- "OFF" setting corresponds to 0

The DIP switch is highlighted in Figure 4. on page 5. The table below describes SW1 settings.

Table 6. SW1 settings

| Switch   | Supported function                  | Settings                                                                                                    |
|----------|-------------------------------------|----------------------------------------------------------------------------------------------------|
| SW1[1:9] | RCW fetch location                  | 0_0100_0100: QSPI NOR flash (default setting)                                                                                                    |
|          | CFG_RCW_SRC[0:8]                    | • 0_0100_0000: Micro-SD card                                                                                                    |
|          |                                     | <ul> <li>1_0000_01xx: NAND flash (8-bit bus, 2 KB page, 64 pages/block)<br/>(LS1043A only)<sup>1</sup></li> </ul>                                                   |
|          |                                     | • 0_1001_1110: Hard-coded RCW                                                                                                    |
| SW1[10]  | System clock source<br>CFG_ENG_USE0 | <ul> <li>0: DIFF_SYSCLK/DIFF_SYSCLK_B (differential clock) - 100 MHz (fixed) (default setting)</li> <li>1: SYSCLK (single-ended clock) - 100 MHz (fixed)</li> </ul> |

1. The LS1046A processor does not support booting from NAND flash.

# 9 LEDs

The FRWY-LS1046A has light-emitting diodes (LEDs) to monitor system functions, such as power-on, reset, board faults, and so on. The information collected from LEDs can be used for debugging purposes. LEDs are highlighted in Figure 4. on page 5 and Figure 5. on page 6. The table below describes the FRWY-LS1046A LEDs.

| Table 7. F | RWY-LS1046A LEDs |
|------------|------------------|
|------------|------------------|

| Reference<br>designator | LED color | LED name  | Description (when LED is ON)                                                                                                  |
|-------------------------|-----------|-----------|----------------------------------------------------------------------------------------------------|
| D2                      | Yellow    | ASLEEP    | The processor has not exited Sleep mode, which generally indicates:                                                           |
|                         |           |           | Improper RCW source selection                                                                                                 |
|                         |           |           | <ul> <li>Boot memory does not contain a valid<br/>RCW/PBL</li> </ul>                                                          |
|                         |           |           | <ul> <li>PLL multipliers in the RCW data are not<br/>compatible with the fixed SYSCLK, DDRCLK,<br/>or SDCLK values</li> </ul> |
| D4                      | Green     | USB1_5V   | USB1 port of the dual-port USB connector (J70) is<br>powered with 5 V supply for external USB device                          |
| D508                    | Green     | USB2_5V   | USB2 port of the dual-port USB connector (J70) is<br>powered with 5 V supply for external USB device                          |
| D510 <sup>1</sup>       | Green     | M.2 Card1 | The M.2 PCIe module on M.2 PCIe slot 1 (J46) is powered properly and its transmitter is ready to transmit                     |
| D511                    | Green     | M.2 Card2 | The M.2 PCIe module on M.2 PCIe slot 2 (J52) is<br>powered properly and its transmitter is ready to<br>transmit               |

Table continues on the next page...

### Table 7. FRWY-LS1046A LEDs (continued)

| Reference<br>designator | LED color | LED name  | Description (when LED is ON)           |
|-------------------------|-----------|-----------|----------------------------------------|
| D509                    | Green     | 4_GRN_LED | Four stacked LEDs to indicate:         |
|                         |           |           | Power status                           |
|                         |           |           | System readyness                       |
|                         |           |           | PROG_SFP fuse programming power enable |

1. It is placed on the bottom side of PCB next to J46 connector.

# 10 Getting started with FRWY-LS1046A

This section explains:

- Prerequisites on page 10
- Booting FRWY-LS1046A on page 11

### **10.1 Prerequisites**

To set up your FRWY-LS1046A board, you need the items listed in the table below.

### Table 8. Prerequisites

| Item                                                        | Purpose / required action                                                                                                    |  |  |  |
|-------------------------------------------------------------|----------------------------------------------------------------------------------------------------|--|--|--|
| Hardware                                                    |                                                                                                    |  |  |  |
| Host computer system capable of running a terminal emulator | Host computer (for example, Windows PC, Linux system, or Mac) to control and<br>monitor the FRWY-LS1046A from the serial console via a serial terminal emulator,<br>such as Tera Term. |  |  |  |
|                                                             | <b>NOTE</b><br>You can also use a Linux machine to connect to the board console<br>via a Linux utility, such as minicom.                                                               |  |  |  |
| 12 V AC-DC power adapter                                    | To connect the board to external power supply                                                                                                    |  |  |  |
| USB Type A to micro-B cable                                 | To make a console connection from UART1 (Micro USB) port on chassis front panel                                                                                                    |  |  |  |
| Micro-SD card (optional)                                    | To boot the board from micro-SD card                                                                                                    |  |  |  |
| Ethernet cable (optional)                                   | To connect the board to network to get updated board software                                                                                                    |  |  |  |
| CodeWarrior TAP (optional)                                  | To debug and control the board using CodeWarrior Development Studio for QorIQ LS series - ARM V8 ISA. You can order a CodeWarrior TAP from nxp.com.                                    |  |  |  |
| Software                                                    |                                                                                                    |  |  |  |
| USB-to-UART bridge virtual COM port<br>(VCP) driver         | To make the host computer allow a serial connection with the board. Download and install appropriate driver (based on Windows version) on the host computer from the following link:   |  |  |  |
|                                                             | https://www.silabs.com/products/development-tools/software/usb-to-uart-bridge-<br>vcp-drivers                                                                                          |  |  |  |

Table continues on the next page ...

#### Table 8. Prerequisites (continued)

| Item                                                                          | Purpose / required action                                                                                             |  |
|-------------------------------------------------------------------------------|----------------------------------------------------------------------------------------------------|--|
| Tera Term (serial terminal emulator)                                          | To configure serial connection and to see console prints. Download and install it on the host computer from Internet. |  |
| CodeWarrior Development Studio for<br>QorIQ LS series - ARM V8 ISA (optional) | To debug and control the board. You can order it from nxp.com.                                                        |  |

### 10.2 Booting FRWY-LS1046A

When the FRWY-LS1046A is powered on, the boot loader (U-Boot) image in the QSPI NOR flash memory of the board runs, if the DIP switch has default settings.

Follow these steps to boot the board:

- 1. Ensure that you have met the prerequisites described in Table 8. Prerequisites on page 10.
- 2. Open the chassis top cover and ensure that the DIP switch has default settings, it means, SW1[1:10] = 0010001000.

#### CAUTION

Heatsink may become hot during operation. You are recommended not to touch it.

- 3. Ensure that the jumpers on the board have default settings (see Jumpers on page 8).
- Connect the board to the external power supply using the 12 V AC-DC power adapter. The board gets powered ON and starts booting. The ASLEEP LED (D2) turns ON and turns OFF immediately, indicating that correct RCW has been loaded.
- 5. Connect one end (Type A) of the USB Type A to micro-B cable to the USB port of the host computer and other end (micro-B) to UART1 (Micro USB) port on the chassis front panel. The host computer will detect the USB device.
- 6. Set up Tera Term on the host computer:
  - a. Start Tera Term. The Tera Term console appears along with the Tera Term: New connection dialog.
  - b. On the Tera Term: New connection dialog, select the Serial option, and ensure that Silicon Labs CP210x USB to UART Bridge is selected in the Port menu.
  - c. Click OK to close the Tera Term: New connection dialog.
  - d. Choose Setup > Serial port from the Tera Term console menu bar. The Tera Term: Serial port setup dialog appears.
  - e. On the **Tera Term: Serial port setup** dialog, configure the serial port of the host computer with the following settings:
    - Baud rate: 115200
    - Data: 8 bit
    - Parity: none
    - Stop: 1 bit
    - Flow control: none
  - f. Click **OK** to close the **Tera Term: Serial port setup** dialog and complete setting up Tera Term. This configuration sets a console connection between the board and the host computer.
- 7. Optionally, connect an Ethernet cable if you want to connect your board to the network, for example, for obtaining latest board software and updating board images.

8. Optionally, connect the CodeWarrior TAP to the board by performing the following steps:

NOTE

Follow the instructions included with the CodeWarrior package to set up the environment and host attachment, such as USB and Ethernet.

- a. Connect the 10-pin micro adapter (CWH-CTP-CTX10-YE), provided with the CodeWarrior TAP, to the CodeWarrior TAP.
- b. Connect one end of the 10-wire cable (gray ribbon cable) to the 10-pin micro adapter (both ends of the wire are keyed and can be connected on either side).
- c. Connect other end of the 10-wire cable to the 10-pin Arm JTAG header (J15) on the board.

NOTE

Pin 1 of the gray ribbon cable connector should align with pin 1 of the debug port header on the board.

 Press the reset button available on PCB (next to UART2/UART4 header) to reboot the board. The board boots up and U-Boot log appears on the Tera Term console as given below:

```
NOTICE: Fixed DDR on board
NOTICE: 4 GB DDR4, 64-bit, CL=15, ECC on
NOTICE: BL2: v1.5(release):bsp0.1_pre-9-g7b8e23ac
NOTICE: BL2: Built : 10:06:36, Apr 16 2019
NOTICE: BL31: v1.5(release):bsp0.1 pre-9-g7b8e23ac
NOTICE: BL31: Built : 10:07:00, Apr 16 2019
NOTICE: Welcome to LS1046 BL31 Phase
U-Boot 2018.09-g2670720222 (Apr 16 2019 - 10:06:02 +0800)
SoC: LS1046AE Rev1.0 (0x87070010)
Clock Configuration:
       CPU0(A72):1600 MHz CPU1(A72):1600 MHz CPU2(A72):1600 MHz
       CPU3 (A72):1600 MHz
      Bus:
                600 MHz DDR:
                                    2100 MT/s FMAN:
                                                         700 MHz
Reset Configuration Word (RCW):
       00000000: 0c150010 0e000000 00000000 00000000
       00000010: 30400506 00800012 40025000 c1000000
       00000020: 0000000 0000000 0000000 00038800
       00000030: 20044100 24003101 00000096 00000001
Model: LS1046A FRWY Board
Board: LS1046AFRWY, Rev: B, boot from QSPI
SD1 CLK1 = 100.00MHZ, SD1 CLK2 = 100.00MHZ
I2C:
      ready
DRAM: 3.9 GiB (DDR4, 64-bit, CL=15, ECC on)
SEC0: RNG instantiated
Using SERDES1 Protocol: 12352 (0x3040)
Using SERDES2 Protocol: 1286 (0x506)
NAND: 512 MiB
MMC: FSL SDHC: 0
Loading Environment from SPI Flash... SF: Detected mt25qu512a with page size 256 Bytes, erase
size 64 KiB, total 64 MiB
OK
EEPROM: NXID v1
     serial
In:
Out:
      serial
Err: serial
Net: SF: Detected mt25qu512a with page size 256 Bytes, erase size 64 KiB, total 64 MiB
Fman1: Uploading microcode version 106.4.18
```

```
PCIe0: pcie@3400000 disabled
PCIe1: pcie@3500000 Root Complex: x1 gen1
PCIe2: pcie@3600000 Root Complex: x1 gen1
e1000: 68:05:ca:1c:02:c4
    FM1@DTSEC1, FM1@DTSEC5, FM1@DTSEC6, FM1@DTSEC10, e1000#0
Hit any key to stop autoboot: 0
=>
```

NOTE

The above U-Boot log is an example log; the actual U-Boot log may vary slightly depending on the BSP version available on the board.

NOTE

By default, the FRWY-LS1046A comes preloaded with BSP composite firmware image. You can deploy Ubuntu userland on the board, but due to limited NOR flash memory (64 MB), you need to use an external memory device, such as a micro-SD card or USB mass storage device for storing the BSP images.

For steps to download and assemble updated BSP images and then to deploy BSP Ubuntu distribution on the FRWY-LS1046A board, see *Layerscape FRWY-LS1046A BSP User Guide*.

### 11 Troubleshooting

This section explains the basic troubleshooting tips for the FRWY-LS1046A.

#### Console not showing any print

Perform the following steps in case console is not showing any print:

- 1. Ensure that USB-to-UART bridge VCP driver is installed correctly on the host computer.
- 2. Ensure that the DIP switch has default settings, it means, SW1[1:10] = 0010001000.
- 3. Ensure that the power adapter is connected properly to the board power jack and external power supply.
- 4. Ensure that the cable making console connection is properly connected as mentioned in Booting FRWY-LS1046A on page 11.
- 5. Ensure that Tera Term has communication settings as mentioned in Booting FRWY-LS1046A on page 11.
- 6. Press the reset button to reboot the board. The Tera Term console should display U-Boot log.
- If boot log is still not showing on console, then the BSP image available in the NOR flash memory may be corrupt. In this case, use CodeWarrior TAP to flash new images and recover the board. For details, see CodeWarrior TAP Probe User Guide.

### 12 Revision history

The table below summarizes revisions to this document.

#### Table 9. Revision history

| Revision | Date    | Topic cross-reference | Change description     |
|----------|---------|-----------------------|------------------------|
| Rev. 0   | 04/2019 |                       | Initial public release |

How To Reach Us

Home Page:

nxp.com

Web Support:

nxp.com/support

Warranty:

Visit nxp.com/warranty for complete warranty information.

Information in this document is provided solely to enable system and software implementers to use NXP products. There are no express or implied copyright licenses granted hereunder to design or fabricate any integrated circuits based on the information in this document. NXP reserves the right to make changes without further notice to any products herein.

NXP makes no warranty, representation, or guarantee regarding the suitability of its products for any particular purpose, nor does NXP assume any liability arising out of the application or use of any product or circuit, and specifically disclaims any and all liability, including without limitation consequential or incidental damages. "Typical" parameters that may be provided in NXP data sheets and/or specifications can and do vary in different applications, and actual performance may vary over time. All operating parameters, including "typicals," must be validated for each customer application by customer's technical experts. NXP does not convey any license under its patent rights nor the rights of others. NXP sells products pursuant to standard terms and conditions of sale, which can be found at the following address: nxp.com/ SalesTermsandConditions.

While NXP has implemented advanced security features, all products may be subject to unidentified vulnerabilities. Customers are responsible for the design and operation of their applications and products to reduce the effect of these vulnerabilities on customer's applications and products, and NXP accepts no liability for any vulnerability that is discovered. Customers should implement appropriate design and operating safeguards to minimize the risks associated with their applications and products.

NXP, the NXP logo, Freescale, the Freescale logo, CodeWarrior, Layerscape, and QorlQ are trademarks of NXP B.V. All other product or service names are the property of their respective owners. Arm and Cortex are registered trademarks of Arm Limited (or its subsidiaries) in the US and/or elsewhere. The related technology may be protected by any or all of patents, copyrights, designs and trade secrets. All rights reserved.

© NXP B.V. 2019.

All rights reserved.

For more information, please visit: http://www.nxp.com For sales office addresses, please send an email to: salesaddresses@nxp.com

> Date of release: 26 April 2019 Document identifier: FRWY-LS1046AGSG

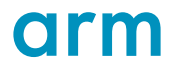